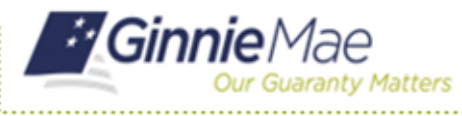

## Logging In After an Admin

END USER QUICK REFERENCE CARD

If an Organization or Operations Administrator has reset a user's password using the Access Management Console, the user will receive an email containing a temporary password. The user will no longer be able to sign into the Portal with their old password and will be prompted to change their password upon the first-time login with the temporary password.

## LOGGING IN TO MYGINNIEMAE AFTER AN ADMIN RESETS THE PASSWORD

- 1. Navigate to MyGinnieMae via https://my.ginniemae.gov.
- 2. Select Login.

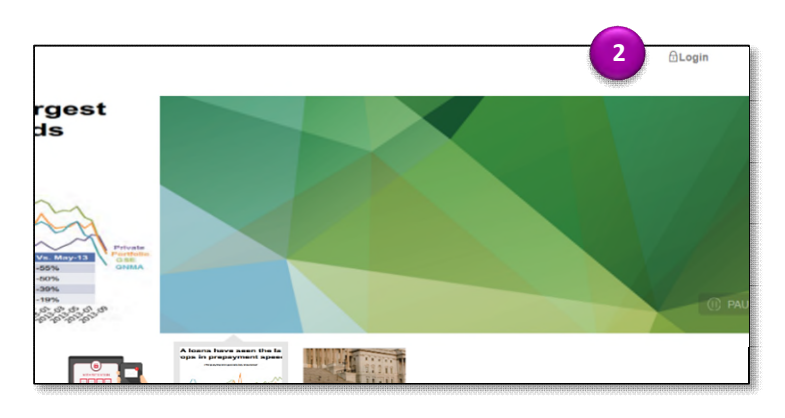

- 3. Login using the **Username** and **Temporary Password**.
- 4. Select Login.
- 5. Complete the steps for the One Time Pin (OTP).

The system will direct to the Reset Password page.

- 6. Enter a **New Password** and **Confirm New Password**.
- 7. Select Submit.

A Successful Password Change message will display.

8. Select OK.

The system will be redirect to the Login page.

9. Login using the Username and New Password.

An email confirming the password has been changed will be received.

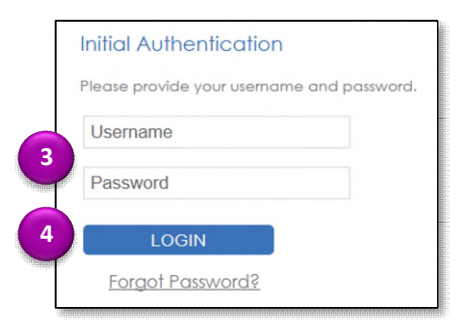

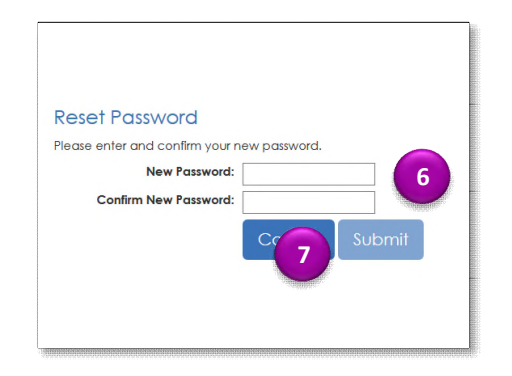

| Successful Password Change                                                              |             |
|-----------------------------------------------------------------------------------------|-------------|
| Your password change was successful.<br>Redirecting you to the MyGinnieMae Portal site. |             |
|                                                                                         | <b>8</b> OK |